## Online Taxpayer Portal कर पोर्टल

## **Online Taxpayer Portal** User Login User name assword Remember Me Sign In Not a member? Register I forgot my password

कनकाइ नगरपालिका नगर कार्यापालिकाको कार्यालयव्दारा सेवाग्राहीहरुलाई मध्यनजर गरी सूचना प्रविधिको उच्चतम प्रयोग गरी सेवा प्रवाहलाई विस्तार गरि निर्माण गरिएको अनलाईन कर पोर्टलमा सबै करदाताहरुलाई हार्दिक स्वागत् गर्दछौ । कनकाइ नगरपालिकाको लागि अनलाइन कर तिर्न लाग्दै हुनुहुन्छ भने सर्वप्रथम ब्राउजरमा Url=:tax-kankai.softechnp.comराखि अगाडी बढ्नुहोस् जस्ते Register मा Click गर्नुहोस

## **Online Taxpayer Portal**

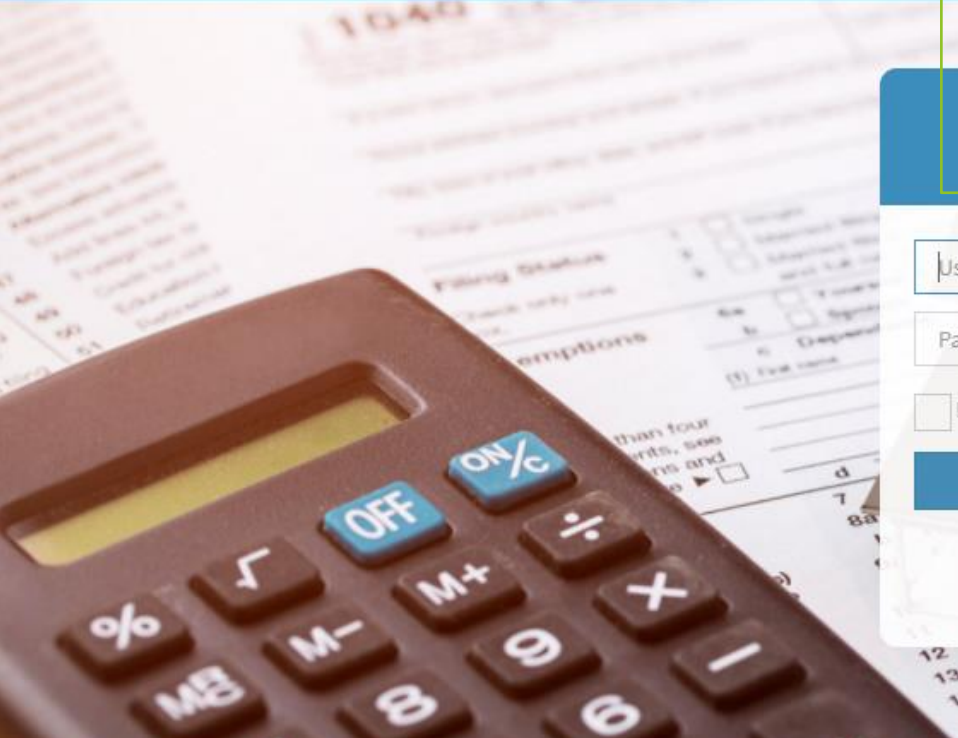

## User Login

| User name            |    |
|----------------------|----|
| Password             | í  |
| Remember Me          |    |
| Sign In              |    |
| Not a member? Regist | er |

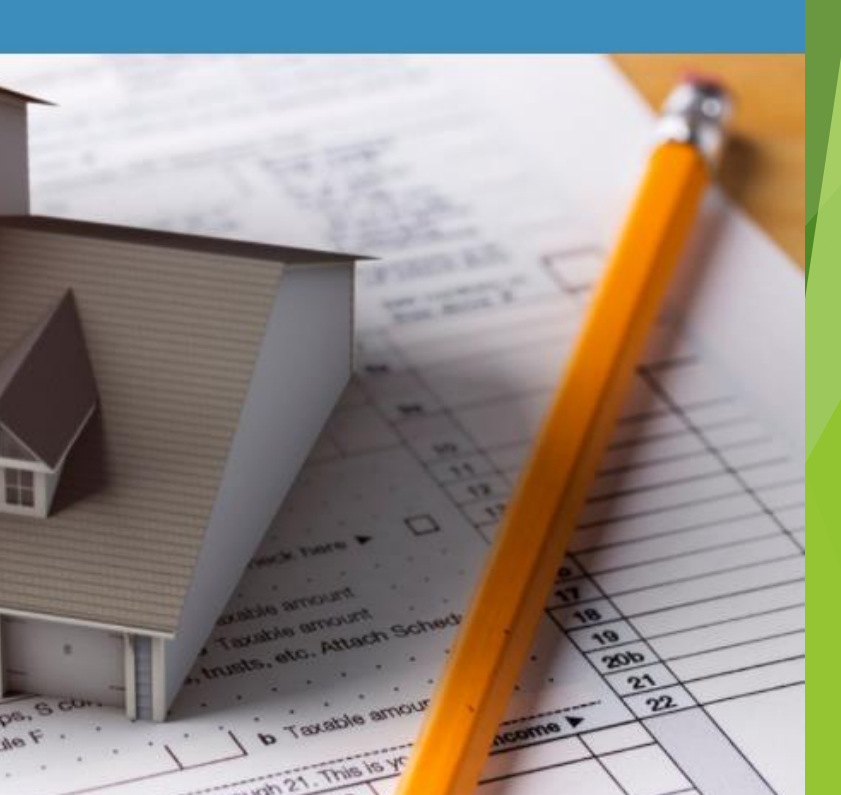

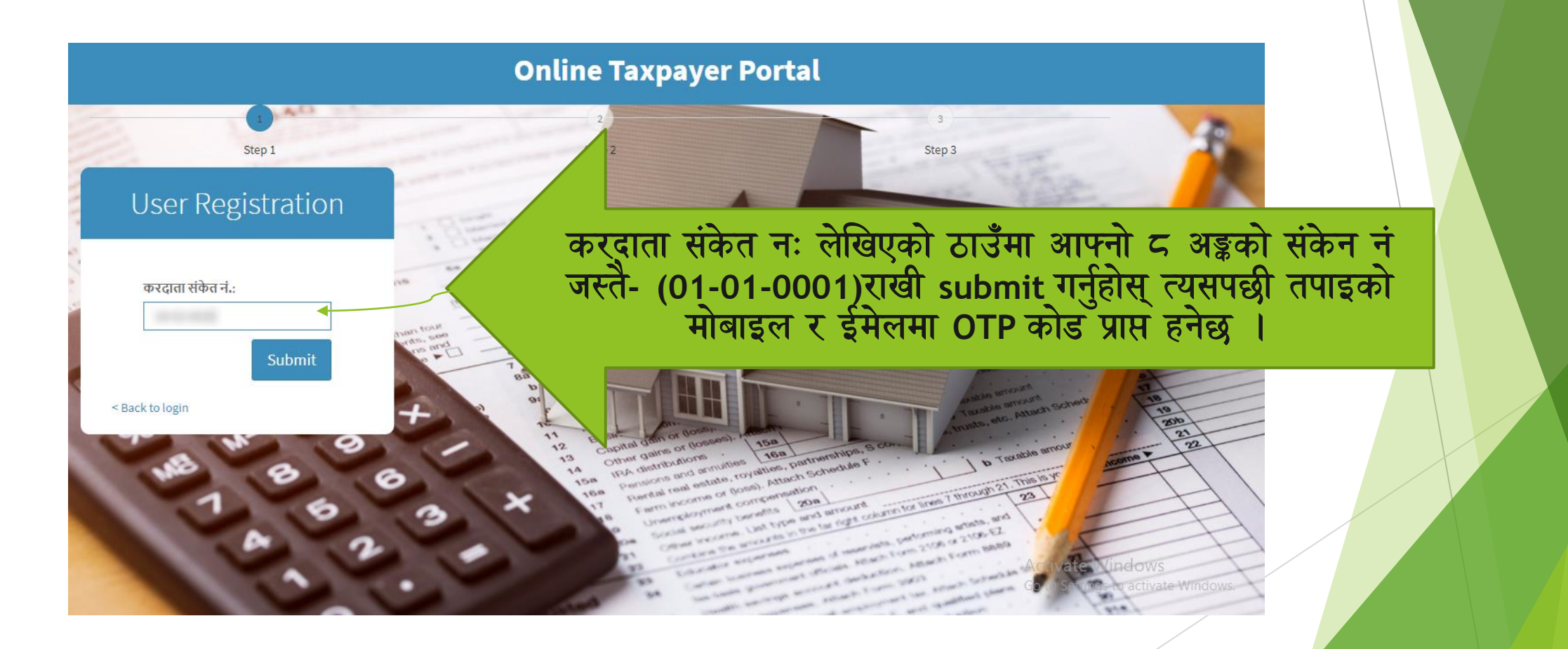

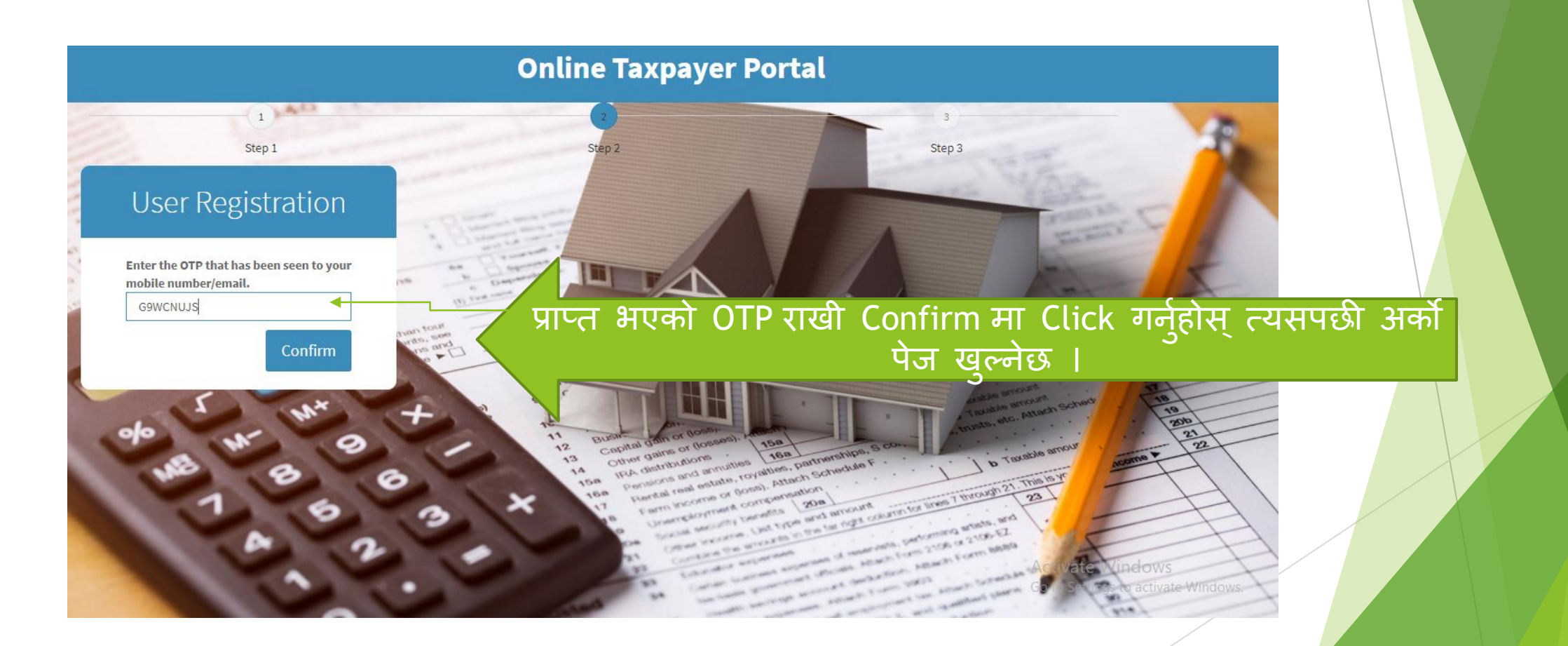

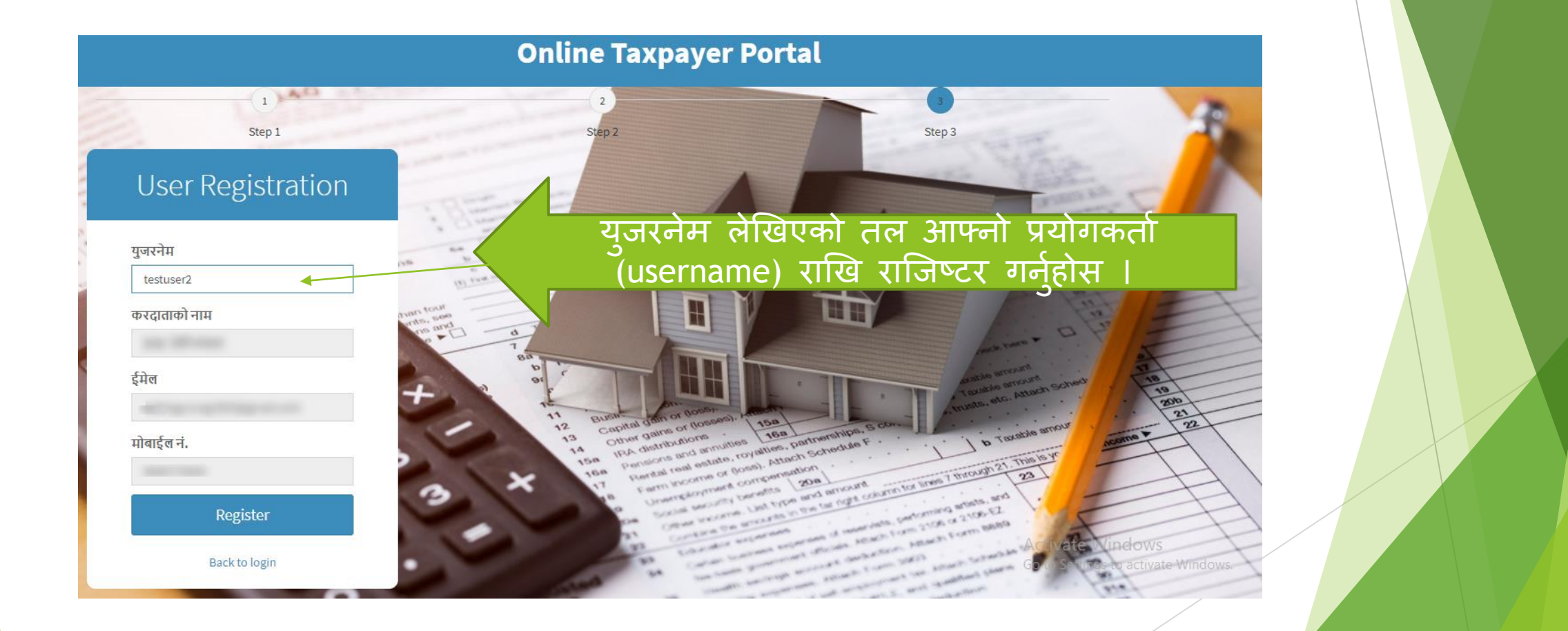

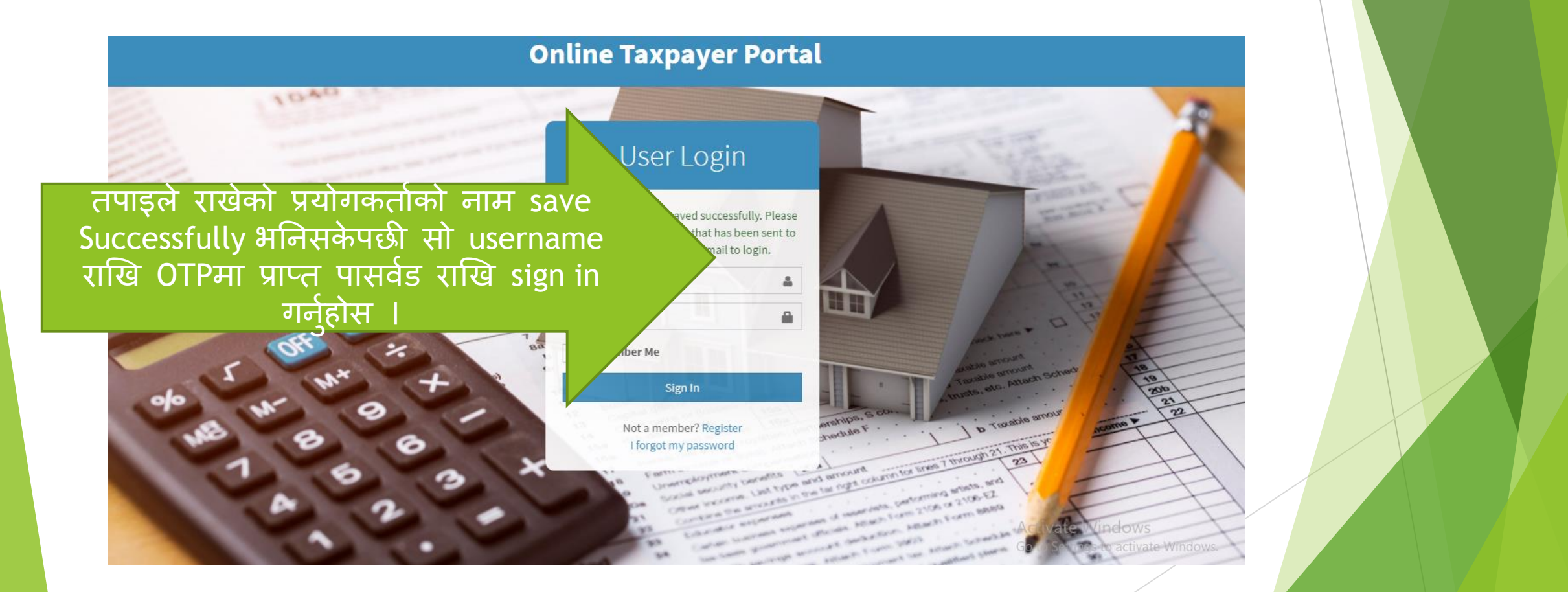

| <b>*</b> | Home |
|----------|------|
|          |      |

📑 सम्पत्ति विवरण 🗊 कर भुक्तानी

🄳 अभिलेख

| करदाता संकेत नं | :         |                                      |
|-----------------|-----------|--------------------------------------|
| करदाताको नाम    |           |                                      |
| बुवाको नाम      |           |                                      |
| बाजेको नाम      | :         | Sign In गरिसकेपछी तपाडले देख्नहनेछ आ |
| नागरिकता नं.    |           | विवरण जन यस पेजमा देखिरहनभएको        |
| जिल्ला          | : सर्लाही |                                      |
| गा.वि.स.        | : हरिवन   |                                      |
| वडा नं.         | : 03      |                                      |
| ईमेल            |           |                                      |
| मोबाईल          | :         |                                      |

|                                 | करदाता सम्पत्ति विवरण |               |              |        |              |                  |                             |                        |  |  |  |
|---------------------------------|-----------------------|---------------|--------------|--------|--------------|------------------|-----------------------------|------------------------|--|--|--|
| विवरण 🖣                         |                       |               |              |        |              |                  |                             |                        |  |  |  |
| । विवरण <b>व</b><br>म्तानी<br>ख | जग्गा सम्बन्          | धे विवरण      |              |        |              |                  |                             |                        |  |  |  |
| _                               | संकेत नं              | वडा नं        | नक्सा नं     | मोठ नं | कित्ता नं    | क्षेत्रफल        | एकाई                        | मुल्याङकण विवरण        |  |  |  |
| ধ                               | 080438                | 04            |              |        | 287          | 0-1-3.00-0-0.00  | विघा-कठ्ठा-धुर              | कालोपत्रे सडकले नछोएको |  |  |  |
|                                 | 080439                | 04            | $\mathbf{i}$ |        | 288          | 0-10-0.00-0-0.00 | विघा-कठ्ठा-धुर              | विशुध खेतियोग्य        |  |  |  |
|                                 | घर सम्बन्धि           | वेवरण         |              |        |              |                  |                             |                        |  |  |  |
|                                 | वडा नं                | जग्गा संकेत न | t            | घर नं  | तल्ला संख्या | क्षेत्रफल        | कर सुचक                     |                        |  |  |  |
| ख                               | 04                    | 080438        |              |        | 2            | 900 sq.ft.       | काठैकाठले बनेको जस्ताको छान | ना भएको घर,            |  |  |  |
|                                 |                       |               |              |        |              | _                |                             |                        |  |  |  |

🚮 Home

> त्यसपछी सम्पत्ति विवरणमा लेखिएको lcon मा click गर्नुहोस् त्यहा देखिनेछ तपाइको यस नगरपालिका अन्तरगतको सम्पत्ती तथा दायित्व

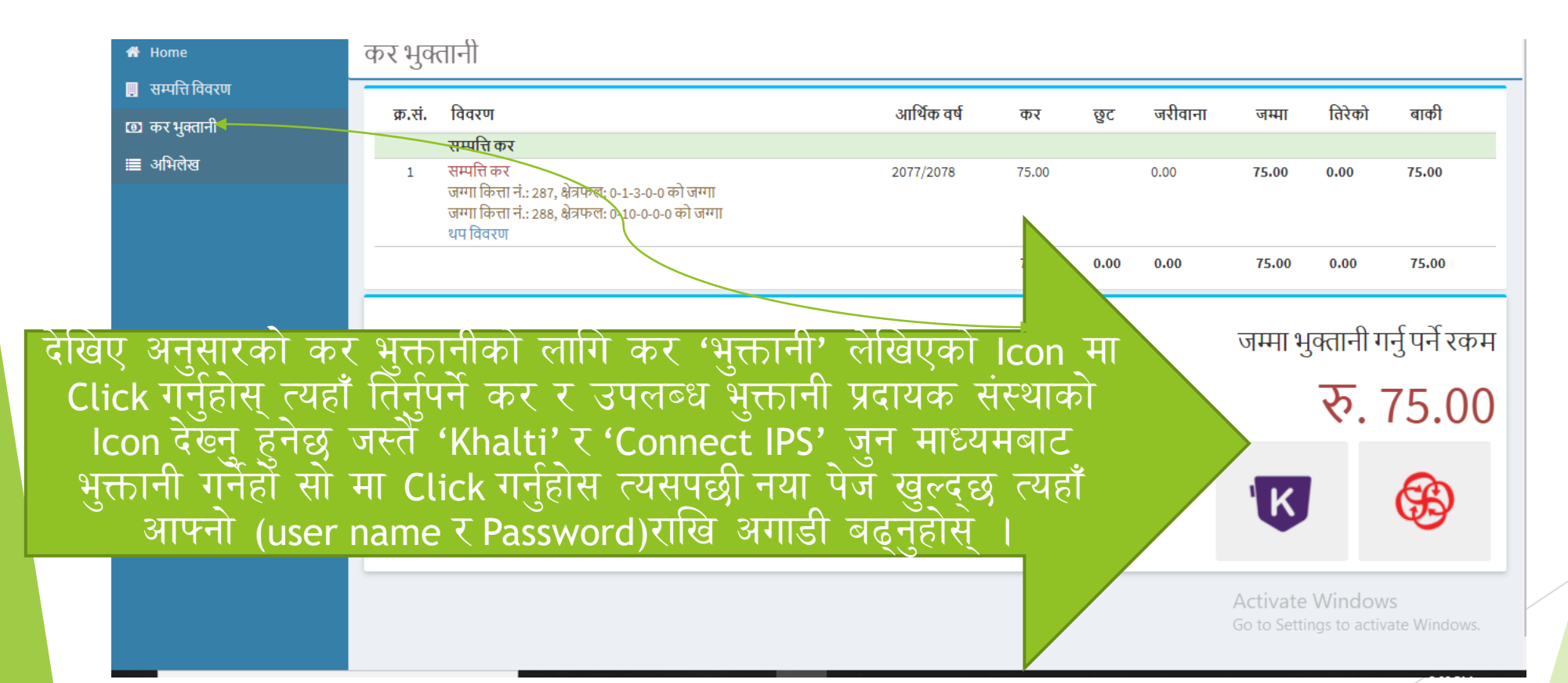

| KHALTI WALLET                                                                           | × |
|-----------------------------------------------------------------------------------------|---|
| Khalti Mobile Number                                                                    |   |
| Enter khalti rigistered number<br>Khalti PIN<br>Enter Khalti Pin                        |   |
| Pay Rs. 25/-<br>Forgot your Khalti PIN?<br>SET KHALTI PIN                               |   |
|                                                                                         |   |
|                                                                                         |   |
| Khalti बाट भुक्तानी गर्नुहुँदा यहाँ मोबाइल नं र<br>पिन हालि Pay Rs मा Click गर्नुहोस् । |   |

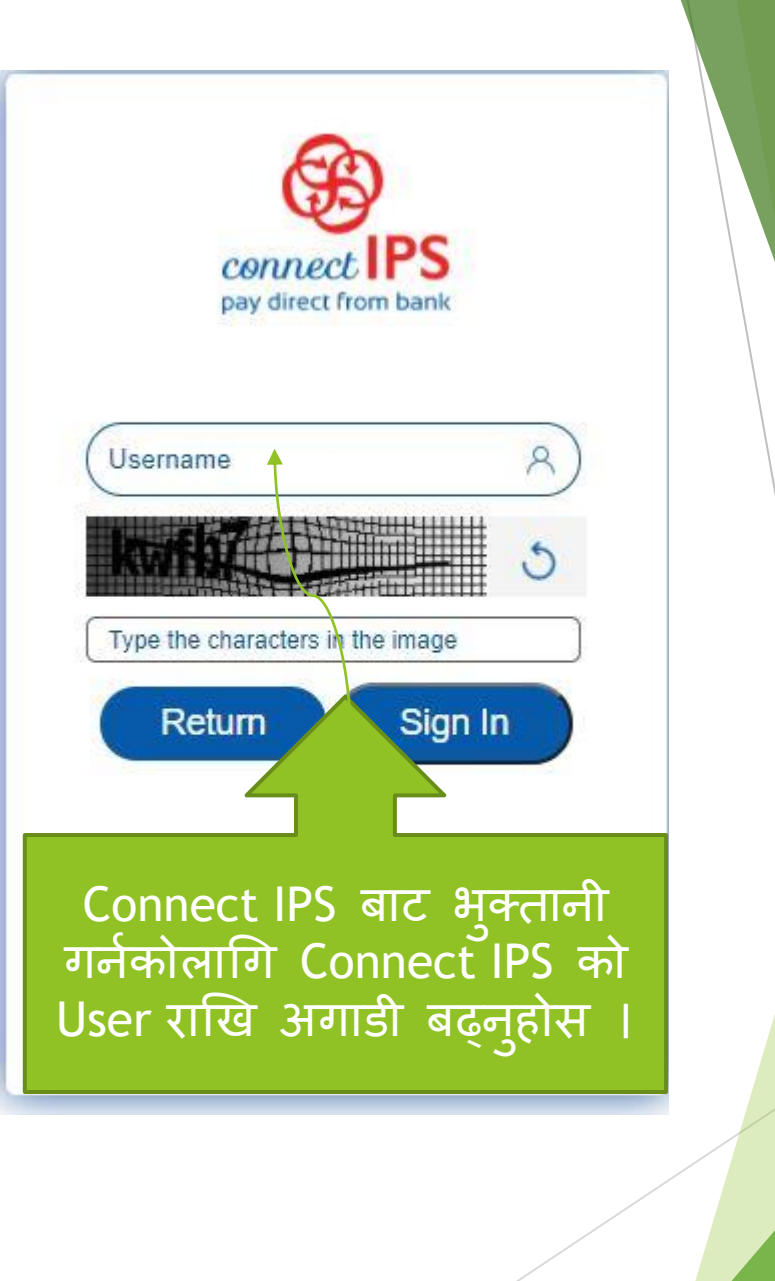

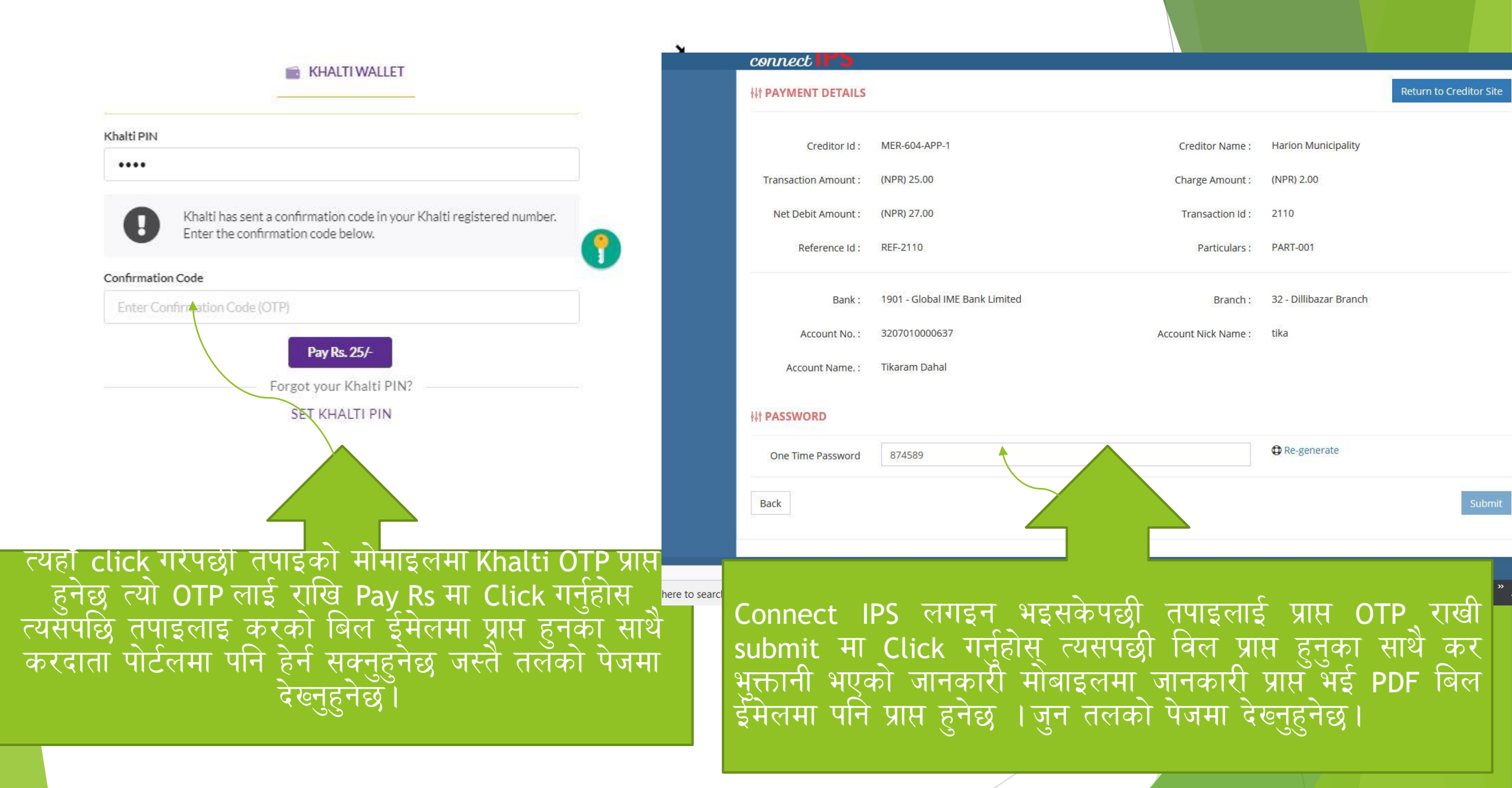

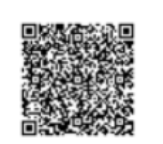

|                                   | <u>सम्पत्ति /मालपोत तथा भूमिक</u> | र रसिद                              |
|-----------------------------------|-----------------------------------|-------------------------------------|
|                                   |                                   | पछिल्लो पटक तिरेको रसिद नं.: ११०००१ |
|                                   |                                   | २०७७/२०७८                           |
| रसिद नं. : ११०००६                 | जग्गा मापन एकाइः विधा-कट्टा-धुर   | <b>मा.वः</b> २०७७/२०७५              |
| <b>करदाता संकेत :</b> ०१-१४-००६८  |                                   | <b>आग्तरिक संकेत नं.:</b> ६९९८६     |
| <b>करदाताको नाम</b> ःटेस्ट करदाता | <b>जिल्लाः</b> केलाली             | मितिः २०७५/०३/१५                    |
| अछलः :                            | वडा: ०१                           | <b>गा.पा ∕न.पा.ः</b> धनगढी          |
| सडकको नाम :                       |                                   | घर न.:                              |

| जग्गाको विवरण |                        |            |            |               | भौतिक संरचनाको विवरण |       | मुल्याकंन              |           | जम्मा कर योग्य     | के                                        |                |          |
|---------------|------------------------|------------|------------|---------------|----------------------|-------|------------------------|-----------|--------------------|-------------------------------------------|----------------|----------|
| क.<br>सं      | साविक गा.वि.स./क्षेत्र | वडा<br>नं. | नक्सा नं.  | कित्ता<br>नं. | क्षेषफल              | किसिम | प्रयोग                 | क्षेत्रफल | जग्गाको कायम मुल्य | संरचनाको कायम मुल्य                       | मुल्य          | यत       |
| ٩             | 1 -                    | ٥٩         |            | ००१           | 0-0-90,00            |       |                        |           | ¥0,000,00          |                                           | لاه,000.00     | स        |
|               |                        |            |            |               |                      |       |                        |           |                    |                                           |                |          |
|               |                        |            |            |               |                      |       |                        |           |                    |                                           |                |          |
|               |                        |            |            |               |                      |       |                        |           |                    |                                           |                |          |
|               |                        |            |            |               |                      |       |                        |           |                    |                                           |                |          |
|               |                        |            |            |               |                      |       |                        |           |                    |                                           |                |          |
|               |                        |            |            |               |                      |       |                        |           |                    |                                           |                |          |
|               |                        |            |            |               |                      |       |                        |           |                    |                                           |                |          |
|               |                        |            |            |               |                      |       |                        |           |                    |                                           |                |          |
|               |                        |            |            |               |                      |       |                        |           |                    |                                           |                |          |
|               |                        |            |            |               |                      |       |                        |           |                    |                                           |                |          |
|               |                        |            |            |               |                      |       |                        |           |                    |                                           |                |          |
|               |                        |            |            |               |                      |       |                        |           |                    |                                           |                |          |
|               |                        |            |            |               |                      |       |                        |           |                    |                                           |                |          |
|               | •                      |            |            |               | •                    |       |                        |           | •                  | जम्मा कर रकम रू                           | <u>ل</u> اه.00 | )        |
|               |                        | चाल आ व को |            |               |                      |       | जम्मा मालपोत कर रकम रू | 0,00      | ,                  |                                           |                |          |
|               |                        |            |            |               |                      |       |                        | 20        | ७७/२०७८            | अन्य सेवा शूलक रू                         | 0,00           | 1        |
|               |                        |            |            |               |                      |       |                        |           |                    | छुट रकम रू                                | 0,00           | _        |
|               |                        |            |            |               |                      |       |                        |           |                    | खुद रकम रू                                | ¥0,00          | _        |
|               |                        |            |            |               |                      |       |                        |           |                    | वक्याता रकम रू<br>राज्या सेता प्राप्तक रू | 0,00           | -        |
|               |                        |            |            |               |                      |       |                        |           |                    | जन्म सभा सूल्फ स्ट्                       | 0,00           | -        |
|               |                        |            |            |               |                      |       |                        |           |                    | कूल जम्मा रू                              | ¥0.00          |          |
| मध            | <b>तरूपीरू</b> ः पच    | ास र       | पैयाँ शन्य | पैसा म        | াঙ্গ                 |       |                        | 1         |                    |                                           |                | <u> </u> |

कृपयाः अर्को पटक कर तिर्न आउँदा यो रसिद साथमा लिएर आउनुहोला ।

test-mrb

समयमा कर तिरौ, नगरलाई समृध्द बनाउन सहयोग गरौ ।" "समयमा कर तिर्नु, नगरवासीको कर्तन्य हो ।" भुक्तानी कार्य सम्पन्न भईसकेपछी इमेल तथा करदाता पोर्टलमा प्राप्त PDF विल यसप्रकारको हुनेछ।

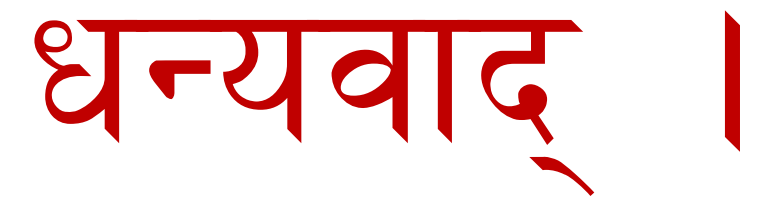

mrtira123@gmail.com

९८४१०४४६६७

टीकाराम दाहाल

०१-४४८२४४४

मध्यबानेश्वर काठमाडौ

सफ्टेक इन्फोसिस प्रा लि

९८६२७७९०८२

९८१४९१३९७४

कनकाइ नगरपालिका

खगेन्द्र मीश्र सुचना प्रविधि अधिकृत

सपोट तथा गुनासोका लागि सम्पर्क